## Import / Export devices in various formats

## Import Multiple Devices

It is possible to import one or many devices using a CSV file, Audit Script Result, or a NMIS Nodes file.

Go to menu: Manage -> Devices -> Import Devices from CSV (can also choose Audit Script Result or NMIS Nodes file.)

Below is an example of the required CSV format:

The minimum required attributes for attributes are 'name' and 'org\_id'.

You should not include the edited\_by and edited\_date fields. These will be automatically set.

If you include the "id" field and set it with a number, that item will be updated rather than created.

You should use a header line containing the names of the columns you wish to populate, then your data lines below that.

| "name","org_id","type","ip"           |
|---------------------------------------|
| "mail","1","computer","192.168.1.110" |
| "router","1","router","192.168.1.1"   |
| "laser","1","printer","192.168.1.10"  |
|                                       |

| Open-AudiT Enterprise         | 3.3.0 View - Discover -            | Report - Manage -                                   |                           |       | Admin <del>-</del> | Help - | Modules - | Licenses - | ۰. | User: admir |
|-------------------------------|------------------------------------|-----------------------------------------------------|---------------------------|-------|--------------------|--------|-----------|------------|----|-------------|
| Home / Devices                |                                    |                                                     |                           |       |                    |        |           |            | D  | ashboards 👻 |
| Devices                       |                                    |                                                     |                           |       |                    |        |           |            |    | ≣ ?         |
| File Import                   | Upload your csv file.              |                                                     | Choose file               |       |                    |        |           |            |    |             |
| Example                       |                                    |                                                     |                           |       |                    |        |           |            |    |             |
| Below is an example of the    | ne required csv format.            |                                                     |                           |       |                    |        |           |            |    |             |
| You should not include th     | tributes for attributes are 'name  | and 'org_id'.<br>ds. These will be automatically se | at.                       |       |                    |        |           |            |    |             |
| If you include the "id" field | d and set it with a number, that i | em will be updated rather than cr                   | eated.                    |       |                    |        |           |            |    |             |
| You should use a header       | line containing the names of th    | columns you wish to populate, th                    | nen your data lines below | that. |                    |        |           |            |    |             |
| "name","org_id","type","      | ip"                                |                                                     |                           |       |                    |        |           |            |    |             |
| "mail","1","computer","1      | 92.168.1.110"                      |                                                     |                           |       |                    |        |           |            |    |             |
| "router","1","router","192    | 2.168.1.1"                         |                                                     |                           |       |                    |        |           |            |    |             |
| "laser","1","printer","192    | .168.1.10"                         |                                                     |                           |       |                    |        |           |            |    |             |

Join Paul McClendon, an Opmantek Support Engineer, as he demonstrates how to import devices, using a CSV file, into Open-AudIT.

## **Export Devices**

Go to menu: Manage -> Devices -> Export Devices.

It is possible to export the devices details in generated CSV format files.

Firstly, we have to find the devices that we want to export, this can be done from search box, we can specify the IP address or hostname, the search function accepts partial matching. It can be left blank if you want to list all the devices.

The devices that match with the criteria will be listed in the second box. Select the device or devices (multiple selection is available) that we want to export.

Once we have the list of devices that we want to export, we select the relevant details of the devices from the 4 different sections (Devices, Software, Hardware and Settings).

Finally, choose the desired format (CSV, XML or JSON) and press "Submit".

| . Open-AudIT Enterprise 3.3.0 View - Discover - Report - M      | lanage +                         | Admin - Help - Modules - Licenses - 🚢 User: admin - |
|-----------------------------------------------------------------|----------------------------------|-----------------------------------------------------|
| Home / Devices                                                  |                                  | Dashboards 🗸                                        |
| Select Devices                                                  |                                  | ₩ ?                                                 |
| Search for a hostname (or part of). Search Rearch               | Choose your devices from below.  | Devices selected for export                         |
|                                                                 | _                                | Ciear                                               |
| Choose sections to Export                                       |                                  |                                                     |
| Device                                                          | Software                         | Choose the sections on the left to export them.     |
| ✓ System                                                        | Software<br>Software Key         | Format CSV -                                        |
| Logs                                                            | Service Server Server Server tem |                                                     |
| <ul><li>Audit Log</li><li>Change log</li><li>Edit Log</li></ul> | Settings                         |                                                     |
| Hardware                                                        | DNS<br>IP                        |                                                     |

Join Paul McClendon, an Opmantek Support Engineer, as he demonstrates how to export device data using Open-AudIT.